## Syllabus Site

https://www.uwsp.edu/syllabus

The course syllabi will be housed in a single website on WWW. The documents are tagged with information relating to the course and then displayed in an alphanumeric list. Departments can link to a subset of documents.

## How to add a syllabus.

Navigate to the syllabus website: https://www.uwsp.edu/syllabus

On the website click on the gear icon in the upper right corner of the site and select Site Contents from the drop-down menu.

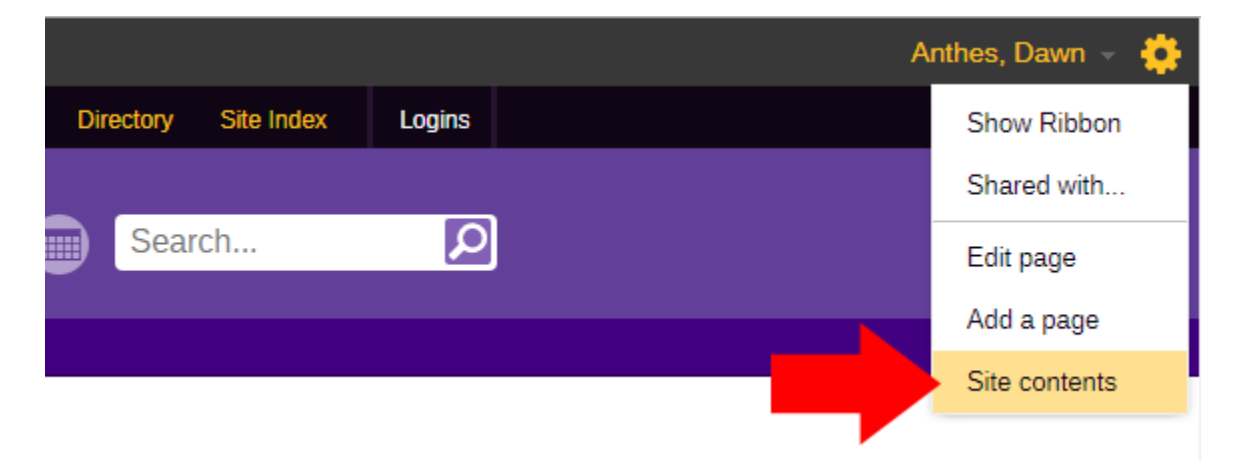

On the Site Contents page find the document library called "syllabi" and click on its folder icon.

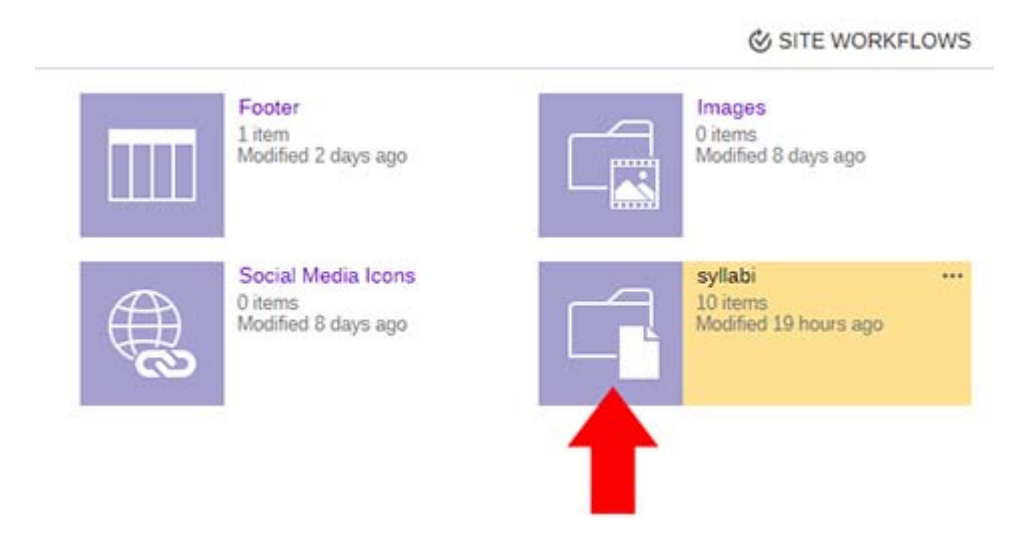

You'll now see the document library holding all of the syllabi.

To upload a new document click on the **new document** button in the upper left, above the page content, but below the header.

| University of Wisconsin<br>Stevens Point WWW Admin |                   |                      |             |               |               |  |  |  |
|----------------------------------------------------|-------------------|----------------------|-------------|---------------|---------------|--|--|--|
| BROWSE FILES LIBRARY                               |                   |                      |             |               |               |  |  |  |
| Course Syllabi Home Page Site Counts               |                   |                      |             |               |               |  |  |  |
| Libraries                                          | ① new document or | r <mark>dr</mark> ag | y files ł   | nere          |               |  |  |  |
| Lists                                              | All Docum         | ind a file           | •           | Q             | ]             |  |  |  |
| Footer<br>Site Navigation<br>Recent                | ✓ □ I             |                      | Pre<br>BIOL | Number<br>105 | Cour:<br>Basi |  |  |  |
| Term                                               | bnmvcxz 🗱         |                      | CHEM        | 115           | Reco          |  |  |  |

A standard SharePoint file upload box will pop up, click the **Choose File** button and find the file you want to upload. Click **OK**.

| Choose a file | Choose File No file chose                    | n  |        |
|---------------|----------------------------------------------|----|--------|
|               | <ul> <li>Overwrite existing files</li> </ul> |    |        |
|               |                                              |    |        |
|               |                                              | ОК | Cancel |
|               |                                              |    |        |

| nabi - iesio                                                      | 1.docx                                  |  |
|-------------------------------------------------------------------|-----------------------------------------|--|
| DIT                                                               |                                         |  |
| eck Cancel Paste                                                  | Cut<br>Copy<br>Copy<br>Delete<br>Item   |  |
| Commit C                                                          | Clipboard Actions                       |  |
| Name *                                                            | test01 .docx                            |  |
| Pre *                                                             | BIOL                                    |  |
|                                                                   | 235                                     |  |
| Number *                                                          | Course Name * Invertebrate Ecosystems   |  |
| Number *<br>Course Name *                                         | Invertebrate Ecosystems                 |  |
| Number *<br>Course Name *<br>Term *                               | Invertebrate Ecosystems                 |  |
| Number *<br>Course Name *<br>Term *<br>Calendar Year *            | Invertebrate Ecosystems<br>Fall<br>2017 |  |
| Number *<br>Course Name *<br>Term *<br>Calendar Year *<br>Section | Invertebrate Ecosystems<br>Fall  2017 5 |  |

SharePoint will upload the document, check it out to you, and present you with a form to fill out some information about the syllabus you just uploaded.

All fields are required except for Section and Instructor. Click Save to save the information and check in the file. Users will not be able to see the file until you check it in.

## Edit the information for a file that has already been uploaded

To edit the information associated with a file that you've already uploaded, find the file in the syllabi document library and select it by clicking the checkmark that appears on the left when you hover your mouse over the file.

| (Iniversity of Wisconsin)<br>Stevens Point WWW Admin |                                                                                                    |                    |  |  |  |  |  |
|------------------------------------------------------|----------------------------------------------------------------------------------------------------|--------------------|--|--|--|--|--|
| BROWSE FILES LIBRA                                   | RY                                                                                                    |                    |  |  |  |  |  |
| New Document Vipload New Folder New                  | Image: Check Out       Image: Check Out         Image: Check In       Image: Check Out         Image: Check In       View         Document       Image: Check Out         Open & Check Out       View         Open & Check Out       Image: Check Out | nt Share & Tracl   |  |  |  |  |  |
| Libraries                                            | ew document or day mes here                                                                                                    |                    |  |  |  |  |  |
| Lists<br>Footer                                      | All Documents ···· Find a                                                                                                    |                    |  |  |  |  |  |
| Site Navigation                                      | ✓ 🗋 Name Pre Number                                                                                                    | Course Name        |  |  |  |  |  |
| Recent<br>Departments                                | 📄 bio 105 fall2017 🛛 BIOL 105                                                                                                    | Basic Biological S |  |  |  |  |  |
| Term                                                 | 🖌 🖌 test01 🗱 🛛 🗤 BIOL 235                                                                                                    | Invertebrate Ecosy |  |  |  |  |  |
| syllabi<br>Social Media Icons                        | bnmvcxz 🗱 🔐 CHEM 115                                                                                                    | Recombining Vola   |  |  |  |  |  |

A form will appear allowing you to change the information associated with the file. Click Save when you are done with your changes.

| Save Cancel                                                                        | Clipboard | Delete<br>Item                              |                                                                   |      |        |  |
|------------------------------------------------------------------------------------|-----------|---------------------------------------------|-------------------------------------------------------------------|------|--------|--|
| Libraries<br>Lists                                                                 |           | Name *                                      | test01 .docx                                                      |      |        |  |
| Footer<br>Site Navig<br>Recent                                                     | gation    | Pre *<br>Number *                           | BIOL •<br>235                                                     |      |        |  |
| Departme<br>Term                                                                   | nts       | Course Name *                               | Invertebrate Ecosystems                                           |      |        |  |
| Social Media Icons<br>Embedded Content<br>Section<br>Instruc<br>Created<br>Last mo |           | Calendar Year *                             | 2017<br>5                                                         |      |        |  |
|                                                                                    |           | Section                                     |                                                                   |      |        |  |
|                                                                                    |           | Instructor                                  | Robert Someguy                                                    |      |        |  |
|                                                                                    |           | Created at 8/25/201<br>Last modified at 8/2 | 17 9:02 AM by 🗆 Anthes, Dawn<br>25/2017 9:04 AM by 🗆 Anthes, Dawn | Save | Cancel |  |

## Linking to a subset of files

https://www.uwsp.edu/syllabus/Pages/default.aspx

The home page of the syllabus site displays all of the documents that have been uploaded to the syllabi document library. To link to a view of that page that only shows some of the documents, we just need to add a little information to the URL.

To view syllabi from one subject add the subject prefix to the URL like this: <u>https://www.uwsp.edu/syllabus/Pages/default.aspx?pre=MATH</u>

You can add more than one prefix if you need to link to multiple subjects. If for example you wanted to display all biology and chemistry syllabi the URL would look like this: https://www.uwsp.edu/syllabus/Pages/default.aspx?pre=BIOL&pre=CHEM

For the first subject you add **?pre=PREFIX** For each additional subject you add **&pre=PREFIX** (replace PREFIX with the actual prefix code of the subject)

You can add several subjects if needed. For example if I wanted to display the syllabi for Arabic, Chinese, French, German, Hmong, Hungarian, Japanese, Latin, Polish, Russian, and Spanish, the URL would look like this:

https://www.uwsp.edu/syllabus/Pages/default.aspx?pre=ARBC&pre=CHIN&pre=FREN&pre=GERM&pre =HMNG&pre=HNGN&pre=JAPN&pre=LATN&pre=PLSH&pre=RUSS&pre=SPAN

It doesn't matter what order you put the prefix codes in, the syllabi documents will display in alphabetical order by prefix code, and then numerical order by class number.